19.05.2011 Seite 1/12

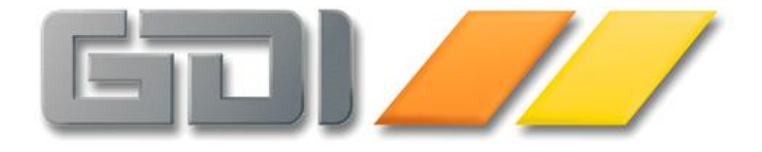

# <u>Interessentenangebote</u>

## <u>Funktionserweiterung in der</u> <u>GDI Business-Line</u>

Kurzbeschreibung

<u>Stand: 19. Mai 2011</u> <u>3.1.0.194</u>

| Interessentenangebote in der GDI Business-Line                  | . 3 |
|-----------------------------------------------------------------|-----|
| Begrifflichkeiten in Kürze                                      | . 3 |
| Notwendige Einstellungen                                        | . 3 |
| Hofadresse                                                      | . 3 |
| Systemdateneinstellungen                                        | .4  |
| Funktionsweise                                                  | . 4 |
| Belegbearbeitung                                                | .4  |
| Adressauswahl                                                   | . 5 |
| Anlage eines Interessenten-Beleges                              | . 6 |
| Umwandeln eines Interessenten-Beleges in einen "normalen" Beleg | . 8 |
| Belegübernahme                                                  | . 8 |
| Anzeige der Belege in den Stammdaten                            | . 9 |
| Kundenstamm (bzw. im Lieferstamm)                               | . 9 |
| Adress-Stamm                                                    | . 9 |
| Beleg-Adress-Artikel                                            | . 9 |
| Umsatzanzeige                                                   | 10  |
| Sonstiges                                                       | 10  |
| Formularänderungen (FR4)                                        | 10  |
| Nummernkreise, modifiziertes Kopfteil-Basic                     | 11  |
| Beleg-Email-Versand                                             | 11  |
| Anzeige des gelben Warndreiecks in einem Beleg-Grid             | 12  |

## Interessentenangebote in der GDI Business-Line

Durch Erweiterungen der Datenbank und der Verarbeitungsroutinen können mit der GDI Business-Line (Bline) ab Version 194 auf Verkaufsseite sogenannte Interessentenangebote erfasst werden.

Als Interessent gilt hierbei jede Adresse, welche im Adress-Stamm der Bline vorliegt, sie muss nicht als Kunde im System erfasst sein. Die Anlage als Kunde kann zu einem späteren Zeitpunkt erfolgen, wenn dies der weitere Verarbeitungsprozess erfordert.

## Begrifflichkeiten in Kürze

Zunächst ein paar in dieser Dokumentation verwendete Begriffe in einer Übersicht, der Einfachheit halber auf die verkaufsseitige Betrachtung beschränkt:

- Interessent: Im Sinne dieser Dokumentation jede im Adress-Stamm der Bline angelegte Adresse ohne Kundenfunktion
- Hofadresse: Adresse, auf welche ein Interessenten-Beleg warenwirtschaftlich gebucht wird. Hinter dieser Adresse muss ein Kunde "stecken"
- Interessentenbeleg (I-Beleg): Beleg mit Kundennr der Hofadresse und Adressinformationen des Interessenten
- Normaler Beleg: Beleg mit Kundennr und zur Kundennummer passenden Adressinformationen
- Kundennr: Debitoren-Nummer aufgrund der Funktion einer Adresse als Kunde
- AdressID: Adressnummer eines Datensatzes im Adress-Stamm

## Notwendige Einstellungen

## Hofadresse

Im Menüpunkt Firmendaten ist bei der Zentrale/den Filialen im Eingabefeld "VK-Angebotsadresse" eine Hofadresse zu hinterlegen. Diese Adresse gilt für die Verkaufseite, für eine analoge Erweiterung auf der Einkaufsseite (im Moment noch nicht ausprogrammiert) ist die "EK-Anfrageadresse" vorgesehen.

| lial-Daten         |                                                            |
|--------------------|------------------------------------------------------------|
| Filiale            | 0                                                          |
| Bezeichnung        | Zentrale                                                   |
| VK-Angebotsadresse | 100103 <hofadresse (kdnr:="" 11111)="" vk=""></hofadresse> |
| EK-Anfrageadresse  |                                                            |
| Mit Bewegungsdaten |                                                            |

Diese "VK-Angebotsadresse" muss Kundenfunktion besitzen, also als Kunde im System angelegt sein. Der bei diesem Feld angeschlossene Auswahldialog bietet deshalb nur Adressen an, welche Kundenfunktion besitzen.

Tipp: Da im Warenwirtschafts-Bereich der Bline an vielen Stellen die Kundennr angezeigt wird, sollte man für die Hofadresse eine leicht erkennbare Kundennr vergeben. z.B. 11111.

## Systemdateneinstellungen

Erlaubte Belegarten f
ür Hofadressen
CRM-Adresse statt Kunden-/Lieferantenstamm

- Unter dem Punkt "Belegbearbeitung > Erlaubte Belegarten für Hofadressen" (im Textmodus lautet die Einstellung "HofAdresse.Belegarten=", Defaultwert ist leer/keine Angabe) wird festgelegt, für welche Belegarten die Interessenten-Belege erfasst werden können. Technisch gesehen könn(t)en zwar alle Belegarten verwendet werden, es wird aber empfohlen, dies nur für verbuchungsneutrale Belegarten wie Angebot (V.AN) oder Warenkorb (V.WK) zu definieren.
- Über den Punkt "CRM-Adresse statt Kunden-/Lieferantenstamm" (im Textmodus "AdressAuswahl.CRM=", Defaultwert ist "Nein") kann man definieren, dass die Adressauswahl in der Belegerfassung über Auswahldialoge auf CRM-Basis statt der üblichen Auswahl über den Kundenstamm erfolgt. Ohne diese Möglichkeit, könnte man keinen Interessenten in der Belegerfassung auswählen. Allerdings ist dieser Schalter nicht zwingend zu setzen, weil sich die jeweilige alternative Auswahl bei gedrückter STRG-Taste erreichen lässt. Beispiele:

AdressAuswahl.CRM=JA:

- <F4> oder Mausclick in Kundennr-Feld im Beleg öffnet die Adressauswahl, bei gedrückter STRG-Taste plus Mausclick öffnet sich die Kundenauswahl
- Mausklick auf Kunden-Button in Navigationsleiste im Beleg öffnet den Adress-Stamm mit aktivem Karteireiter "Kunde", bei gedrückter STRG-Taste öffnet sich der Kundenstamm

AdressAuswahl.CRM=NEIN:

- <F4> oder Mausclick in Kundennr-Feld im Beleg öffnet die Kundenauswahl, bei gedrückter STRG-Taste plus Mausclick öffnet sich die Adressauswahl
- Mausklick auf Kunden-Button in Navigationsleiste im Beleg öffnet den Kundenstamm, bei gedrückter STRG-Taste öffnet sich der Adress-Stamm mit aktivem Karteireiter "Kunde"

## Funktionsweise

## Belegbearbeitung

Belege innerhalb der GDI Business-Line erfordern einen Kunden (im Verkauf) bzw. einen Lieferanten (im Einkauf). Wird eine Adresse ohne Kundenfunktion für einen Beleg ausgewählt, so erfolgt die Einbuchung des Beleges auf die Kundennr der Hofadresse (Rechnungsadresse). Im Gegensatz zu einem "normalen" Beleg wird jedoch die AdressID des Beleges nicht mit der CM-Adressnr der Hofadresse, sondern mit der AdressID der Interessenten-Adresse gefüllt. Zur weiteren Abgrenzung von den normalen Belegen erhält der Beleg eine Kennzeichnung im Feld KZHofadresse. Die Belege sind leicht an der gelbgefärbten Statuszeile zu erkennen.

| Datenfeld im Beleg        | Inhalt des Feldes in normalem   | Inhalt bei Interessenten-Beleg |  |
|---------------------------|---------------------------------|--------------------------------|--|
|                           | Verkaufsbeleg                   |                                |  |
| Adressnr                  | Kundennr des Kunden             | Kundennr der Hofadresse        |  |
| AdressID                  | AdressID des Kunden             | AdressID des Interessenten     |  |
| KZHofadresse              | 0                               | 1                              |  |
| Adressfelder (Name etc.)  | Adressdaten des Kunden          | Adressdaten des Interessenten  |  |
|                           |                                 |                                |  |
| Farbe der Statuszeile der | abhängig vom eingestellten Skin | gelb                           |  |
| Belegmaske                |                                 | -                              |  |

## Adressauswahl

Um einen Interessentenbeleg anlegen zu können, muss die CRM-seitige Adressauswahl gewählt werden (siehe auch Abschnitt Systemdateneinstellungen). Die über <F4> oder Mausclick in Kundennr-Feld des Beleges geöffnete Auswahltabelle bietet in Voreinstellung nur Adressen mit Kundenfunktion ohne zugehörige Ansprechpartner an. Da die Auswahl jedoch nicht auf der Kunden-Datentabelle beruht, kann man mit wenigen Schritten auf sämtliche Adressen der Bline zugreifen.

Hierzu wurden aus dem Menüpunkt "Adress-Tabelle" bekannte "Schalter" in die Adressauswahl übernommen:

- ComboBox "Typ" (oben rechts in der Navigationszeile): Hier kann die Auswahl auf einen anderen Adresstyp erweitert werden. Wird kein Adresstyp eingestellt, d.h. die Voreinstellung "K" (Kunden) entfernt, erfolgt die Anzeige aller Adressen.
- Checkbox "Mit Ansprechpartner" (unten links in der Maske): Hier kann die Auswahl auf Anzeige der Ansprechpartner erweitert werden.

|       | Suche | 2     |                      | Tel./Email      |       | K           | at.            | Тур К 🚽 🎲           |               |
|-------|-------|-------|----------------------|-----------------|-------|-------------|----------------|---------------------|---------------|
| dress | е Тур | AGr-K | Anzeigename          | Straße          | Plz   | Ort         | Telefon        | E-Mail              | Suchnummer    |
| 00003 | К     | 100   | Testfirma            | Teststrasse 4   | 12345 | Testhauser  | 01234-56789    | mail@gditest.de     | K10004,       |
| 00004 | K;L   | 100   | Computerstudio 300   | In den Neuwie   | 33775 | Versmold    | 02222 3242     | kurtli@GDI_comp.c   | K10000,L70001 |
| 00005 | K     | 100   | Weiss Computer       | Lindenstr. 11   | 67059 | Ludwigshat  | 0621 5511550   | info@gdi.weiss.de   | K11000,       |
| 00006 | к     | 200   | Katharina Glaser     | Rodalber Str.   | 67714 | Waldfischb  | 9 06333 121212 | info@gdi.glaser.de  | K12000,       |
| 00007 | K;L   | 200   | Müller & Co          | Talstr. 444     | 36355 | Grebenhair  | 06643 343330   | info@gdi.mueller.d  | K13000,L70002 |
| 00008 | к     | 200   | Kolbenschmidt AG     | Heinestr. 1-5   | 74172 | Neckarsuln  | n 07132 444444 | info@gdi.kolben.de  | K14000,       |
| 00009 | К     | 200   | Steiner GmbH         | Bachgasse 4     | 67480 | Edenkoben   | 06323 1313413  | info@gdi.steiner.de | K15000,       |
| 00010 | к     | 200   | Cappel GmbH          | Fürther Allee 1 | 90402 | Nürnberg    | 0911 232440    | info@gdi.kappel.de  | K16000,       |
| 00011 | к     | 200   | 4, 3 / Edgar Ziegler | Mittelstr. 101a | 78465 | Insel Maina | ι 07531 121200 | info@gdi.ziegler.de | K17000,       |
| 00012 | ĸ     | 100   | Edgar Kranz oHG      | Klausewitzstr.  | 78570 | Mühlheim    | 07463 12345667 | info@gdi.kranz.de   | K18000,       |
| 00013 | К     | 100   | Anton Winkler        | Schlachthof 8   | 76829 | Landau      | 06341 222331   | info@gdi.winkler.de | K19000,       |
| -     | ?     | 4     |                      |                 |       |             |                |                     |               |

Die CRM-seitige Adressauswahl kann also allgemein in der Belegbearbeitung verwendet werden. Besitzt die gewählte Adresse Kundenfunktion, so wird ein "normaler" Beleg angelegt, ohne Kundenfunktion ergibt sich die Anlage eines Interessenten-Beleges. Eine weitere Besonderheit besteht in der Auswahl eines Kunden-Ansprechpartners für die Belegadresse. Dabei wird der Beleg warenwirtschaftlich "normal" auf den Kunden eingebucht (Adressnr ist die Kundennr), die Adressdaten für den Beleg werden jedoch aus dem Ansprechpartner-Datensatz übernommen (AdressID stammt von dem Ansprechpartner). Zur Zeit muss allerdings beachtet werden, dass Vorname und Name im Standard nicht in der Belegtabelle enthalten sind und dass - sofern dies bei einer Rechnung oder Gutschrift genutzt wird - bei Übergabe des Beleges je nach Datenpflege Adressdaten in die FIBU gelangen könnten, welche die FIBU "so nicht kennt".

#### **Anlage eines Interessenten-Beleges**

Bei der Auswahl eines Interessenten (also einer Adresse ohne Kundenfunktion) für einen Beleg erfolgt zunächst die Abfrage, ob ein Kundenstammsatz für diesen angelegt werden soll:

| GDI Bus | siness-Line 🗙                                                 |
|---------|---------------------------------------------------------------|
| ?       | Soll ein Kundenstammsatz für Adresse: 100140 angelegt werden? |
|         | Ja Nein                                                       |
| FBeleg  | VK_6282                                                       |

à Bei "Ja" öffnet sich der Stamm des nun neu angelegten Kunden, um diesen vor der Erstellung des Beleges vervollständigen zu können. Anschließend wird ein normaler Beleg angelegt.

à Bei "Nein" erfolgt die Anlage eines Interessenten-Beleges. Dieser wird wie üblich erfasst, die Konditionen wie Preisliste, Zahlungsbedingung richten sich nach den Einstellungen des Hofadress-Kunden. Sie können bei Bedarf individuell im Beleg geändert werden.

Die beiden folgenden Abbildungen zeigen einen Interessenten-Beleg. Gut zu erkennen ist die gelbfarbene Kennzeichnung der Statuszeile. Die Kundennr "gehört" zur Hofadresse, die Adressinformationen stammen von dem Interessenten. Dessen zugehörige AdressID ist neben der Kundennr in der Titelzeile der Bildschirmmaske ersichtlich, beim Ausdruck des Beleges würde sie analog zusammen mit der Hofadress-Kundennr angedruckt werden.

| an 📕   |
|--------|
| en 📲   |
| Cacomt |
| 398,00 |
|        |
| 398,00 |
|        |

| 🛃 Angebot: VAN2 | 2700144 Kunde: Testinteressent, 12345 Teststadt [100140/11111]                                     | × |
|-----------------|----------------------------------------------------------------------------------------------------|---|
|                 | 🔁 – + 🗸 X 🐩 Kunden Artikel Projekt Ad <u>r</u> Art <u>P</u> osition Über <u>n</u> . Zahlen Drucken |   |
| Belegnr 2700    | 0144 🛄 Testinteressent Zuständig admin 🛄 Administratori speziale                                   |   |
| Datum 19.0      | 04.2011 🔞 12345 Teststadt Versand 2 UPS-Nachnahme                                                  |   |
| Kundennr 1111   | 11 0123-456789 Zahl.Art                                                                            |   |
| Liefer Adr      | Bemerkung                                                                                          |   |
| Ansprech        | Kurzinfo                                                                                           | - |
|                 |                                                                                                    |   |
| Positionen Adr  | resse Zusatzinfo Zahldaten Historie Anlagen Termine                                                | _ |
| Anrede/Titel    | Anrede/Titel                                                                                       | 1 |
| Name 1          | Testinteressent Name 1                                                                             | 2 |
| Name 2          | Name 2                                                                                             | 1 |
| Name 3          | Name 3                                                                                             | 8 |
| Strasse         | Teststrasse 7 Strasse                                                                              |   |
| Anschriftzus.   | Anschriftzus.                                                                                      |   |
| Land/PLZ        | 12345 ISO-Land Land/PLZ ISO-Land                                                                   |   |
| Ort/Provinz     | Teststadt Ort/Provinz                                                                              | 8 |
| PLZ/Postfach    | PLZ/Postfach                                                                                       | 1 |
| Telefon         | 0123-456789 D Telefon D                                                                            |   |
| Handy           | Handy 🔗                                                                                            |   |
| Telefax         | Telefax                                                                                            |   |
| E-Mail          | E-Mail                                                                                             |   |
| Bank            | - Ustid/St-Nr.                                                                                     | 1 |
| BLZ/Kontonr.    | Referenz                                                                                           |   |
| IBAN-Nummer     | Vertreter                                                                                          |   |
| Kontoinhaber    | Prov-%                                                                                             |   |
| 100             | 18 6 0 € PI/1 /0 1/19 1-Stück *1 334,45 398,00                                                     |   |

#### Umwandeln eines Interessenten-Beleges in einen "normalen" Beleg

Nimmt der Interessent das Angebot an und er soll zum Kunde werden, damit beispielsweise nach einer Belegübernahme die Ware geliefert werden kann, so kann dieser Schritt direkt aus dem Interessenten-Beleg heraus erfolgen. Hierzu genügt der Klick (bzw. <STRG> + Klick) auf den Button "Kunden" in der Navigationsleiste, um den zugehörige Adress-Stamm mit aktiver Karteikarte "Kunde" zu öffnen. Die Stammdaten des Interessenten werden angezeigt.

Wichtig: Falls sich - je nach Systemdateneinstellung - die Kundenstamm-Maske öffnet, zeigt diese die Stammdaten des Hofadress-Kunden an. In diesem Falle sollte man den Vorgang für die alternative Auswahl wiederholen (<STRG> + Klick). Der Weg über die Kundenmaske ist nur sinnvoll, wenn eine Umbuchung auf einen bereits im System vorhandenen Kunden erfolgen soll. Die Interessenten-Adressdaten im Beleg gingen dabei verloren.

Ist die Adress-Stamm-Maske mit aktiver Karteikarte "Kunde" geöffnet genügt ein Klick auf den Button "Anlage Kunde", um den Interessenten zum Kunden zu machen. Anschließend können die kundenspezifischen Daten vervollständigt werden. Wird die Adress-Stamm-Maske geschlossen, so wird die Änderung erkannt und es erscheint eine Nachfrage, ob der Beleg von der Hofadresse auf die neue Kundennr umgebucht werden soll.

Die beschriebene Funktionalität beruht im Wesentlichen darauf, dass beim Schließen der Kundenstamm- bzw. Adress-Stamm-Maske der dort aktive Datensatz ausgewertet wird. Diese Funktion greift auch, wenn man aus dem Beleg heraus den Kundenstamm/Adress-Stamm öffnet, zu einem anderen Stammsatz wechselt und die Maske schließt. Sie kann also auch für das Umbuchen von Belegen auf andere Kunden außerhalb der Interessenten-Belege verwendet werden.

## Belegübernahme

In der Belegübernahme sind in Voreinstellung die Interessenten-Belege ausgeblendet. Zur Anzeige solcher Belege ist die Checkbox "Hofadressen Belege anzeigen" zu aktivieren. Liegen Interessenten-Belege vor, sind diese in der ersten Gridspalte durch ein gelbes "Warndreieck" erkennbar. Die weitere Verarbeitung innerhalb der Belegübernahme entspricht der gewohnten Arbeitsweise. Die Übernahme-Option "Zusammenfassen" wurde programmintern erweitert, so dass nur Belege mit derselben Kombination aus Adressnr (Kunde, Hofadresse) und AdressID (Interessent) zusammengefasst werden.

| 2 | Be   | leg  | jüb | ernahme   |      |           |             |           |              |            |
|---|------|------|-----|-----------|------|-----------|-------------|-----------|--------------|------------|
| V | on E | Bele | ega | art VAN-V | erka | uf-Angeb  | ot          | •         | Filiale      | * - alle   |
| Ρ | osit | tion | en  | Ē         | Н    | lofadress | en Belege a | nzeigen 🔽 | Zuständig    | * - alle 2 |
| d | Н    | D    | A   | Belegnr   | FI   | Adr.Nr    | Datum       | Suchname  | Name         | ov.        |
|   |      |      |     | 2700183   | 0    | 12000     | 03.05.2011  | GLASER    | Katharina G  | laser      |
|   |      |      |     | 2700182   | 0    | 11111     | 03.05.2011  | INTER     | Testinteress | ent        |
|   |      |      |     | 2700181   | 0    | 16000     | 03.05.2011  | CAPPEL    | Cappel Gm    | bН         |
|   |      |      |     | 2700180   | 0    | 11111     | 03.05.2011  | MÜLLER    | Müller       |            |
|   |      |      |     | 2700179   | 0    | 10000     | 02.05.2011  | COMP3002  | Computerst   | udio 300   |

<u>Wichtig</u>: Eine Belegübernahme von Interessenten-Belegen ist nur in die für Hofadressen bearbeitbaren Belegarten möglich. Ist z.B. nur die Belegart V.AN für Interessenten-Belege erlaubt und es sollen daraus Aufträge erzeugt werden, kann man diese Belege in der Übernahme zwar sehen, aber nicht markieren/selektieren und übernehmen. Es erfolgt eine entsprechende Hinweismeldung:

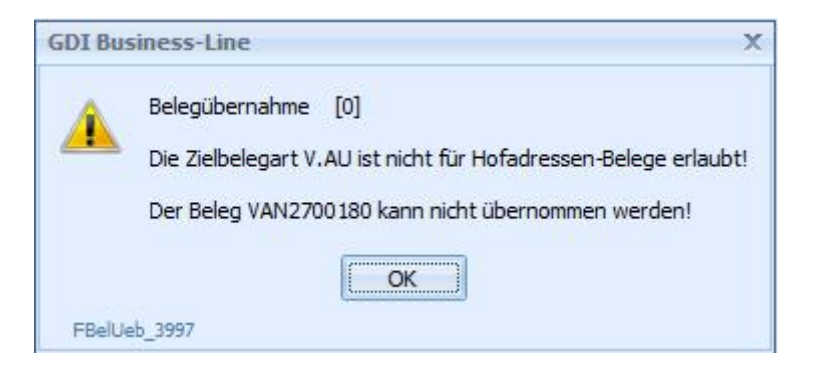

In solchen Belegen ist also vorab die Adresse in eine echte Kundenadresse zu wandeln, dann kann in die Auftrags-Maske gewechselt und übernommen werden.

Die Umwandlung eines I-Beleges in einen "normalen" Beleg ist oben im entsprechenden Abschnitt beschrieben.

## Anzeige der Belege in den Stammdaten

Interessenten-Belege werden wie üblich an den entsprechenden Stellen im Programm angezeigt. Hierbei ist zu beachten:

## Kundenstamm (bzw. im Lieferstamm)

Hier werden Belege angezeigt, welche aufgrund der eingetragenen Adressnr (= Kundennr bzw. Liefernr) zum Stammsatz passen. D.h. Interessenten-Belege sieht man dort nur beim Stammsatz für die Hofadresse. Sofern auf die Hofadresse auch "normale" Belege erfasst werden findet man dort beide Arten.

#### **Adress-Stamm**

Hier werden Belege angezeigt, welche aufgrund der eingetragenen AdressID (= CM-Adresse) zum Stammsatz passen. D.h. Interessenten-Belege sieht man dort beim Stammsatz für den Interessenten. Beim Adress-Stammsatz der Hofadresse sieht man nur "normale" Belege, welche auf die Hofadresse erfasst wurden (diese besitzen als AdressID die Adressnr der Hofadresse).

## **Beleg-Adress-Artikel**

Die Auskunft "wer hat welchen Artikel bekommen" über die Beleg-Adress-Artikel -Maske (Button "AdrArt" im Beleg bzw. "Adress-Artikel" im Kunden-/Liefer-Stamm) beruht auf Basis der verbuchungsrelevanten Adressnr (= Kundennr bzw. Liefernr) im Beleg. Dabei werden nur die verbuchungsrelevanten Belegarten RE, GU, LI, MA, und RL ausgewertet. Das bedeutet, dass diese Auskunft zum einen nur für die Hofadresse abgerufen werden kann. Eine Beauskunftung für Interessenten ist nicht möglich. Auf der anderen Seite handelt es sich bei I-Belegen naturgemäß um verbuchungsneutrale Belegarten, so dass diese Auskunft kein Ergebnis liefern kann/würde.

## Umsatzanzeige

Statistisch werden die Belege auf die Hofadresse verbucht, eine Umsatzanzeige beim Interessenten ist somit nicht möglich. Da I-Belege nur für verbuchungsrelevante Belegarten empfohlen werden gilt auch hier die Aussage, dass - selbst wenn eine Anzeige möglich wäre diese Umsatzanzeige i. d. R. kein Ergebnis liefern würde.

## Sonstiges

Nachfolgend sind weitere Punkte beschrieben, welche insbesondere Maßnahmen für die Einführung der Interessenten-Angebote in bestehenden Systemen betreffen.

## Formularänderungen (FR4)

Um bei einem I-Beleg neben der Kundennr auch die AdressID des Interessenten andrucken zu können, wurden die FR4-Belegformulare erweitert.

- 1. neue Variable AdressNR\_ID : string
- 2. MV\_Beleg3 und MV\_Beleg3E: <TA\_Beleg."ADRESSNR"> durch <ADRESSNR\_ID> ersetzt:

```
[DateToStr(<TA_Beleg."BELEGDAT">)]
[<LieferDatum>]
[<ADRESSNR_ID>]
[<TA_VS."VERSANDART">]
[<TA_ZA."ZAHLART_BEZ">]
[<TA_Beleg."PERSNAME">]
[<TA_FA1."MAND_UstIdNr">]
[<Page>][<VonSeite>]
```

#### 3. dazugehöriges MV\_Beleg3OnBeforePrint erweitert:

```
procedure MV_Beleg3OnBeforePrint(Sender : TfrxComponent);
begin
    if <TA_Beleg."LIEFERDAT"> > 1 then
        LieferDatum := DateToStr(<TA_Beleg."LIEFERDAT">)
    else
        if <TA_Beleg."LIEFDAT"> > 1 then
        LieferDatum := DateToStr(<TA_Beleg."LIEFDAT">)
    else
        LieferDatum := DateToStr(<TA_Beleg."BELEGDAT">);
    if (Copy(<ProgVersion>,1,2) = '3.') and (<TA_Beleg."KZHOFADRESSE"> = '1') then
        AdressNR_ID := IntToStr(<TA_Beleg."ADRESSNR">) + '/' + <TA_Beleg."ADRESSID">
        else
        AdressNR_ID := IntToStr(<TA_Beleg."ADRESSNR">);
    end;
```

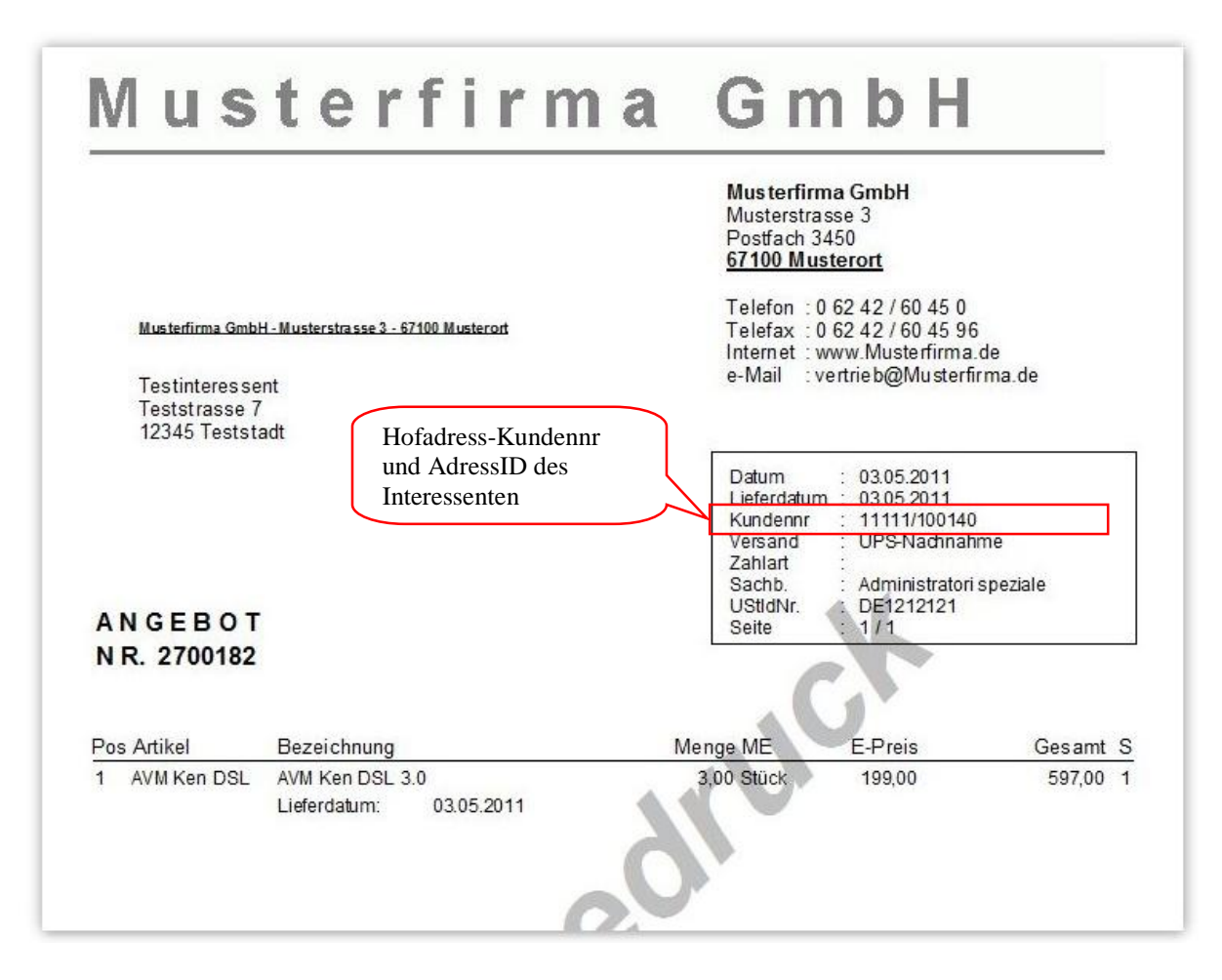

## Nummernkreise, modifiziertes Kopfteil-Basic

Analog zu den Formularerweiterungen gibt es eine Erweiterung des GDI-Basic-Programmcodes für die Erzeugung des Übernahme-Textes in den Nummernkreisen

#### **Beleg-Email-Versand**

Es ist zu beachten, dass bei Interessentenangeboten ein Versand per Email nur über den Briefeditor des CRM sinnvoll ist. Werden Beleg-Emails über den alten Notizeditor versendet werden Einträge in der Notiztabelle für den im Beleg eingetragenen Kunden erzeugt. Die Email würde somit beim Hofadress-Kunden als Notiz abgelegt und nicht beim Interessenten. Bei einem Versand über den Briefeditor des CRM findet man die Mail bei den Vorgängen des Interessenten.

## Anzeige des gelben Warndreiecks in einem Beleg-Grid

Wie oben im Falle der Belegübernahme gezeigt werden Interessenten-Belege in Tabellen (Grids) durch ein gelbes Warndreieck-Symbol kenntlich gemacht. In bereits angepassten Grids kann diese Gridspalte durch eine neue Spalte mit folgenden Einstellungen ergänzt werden:

| Eigenschaft | Wert          |
|-------------|---------------|
| Alignment   | taCenter      |
| ButtonStyle | cbsImageList  |
| DataField   | KZHofadresse  |
| Picklist    | Stretch=False |
|             | 1=160         |

**TpGrid** ("alter" Grid des Wawi-Bereiches):

#### Horizontaler Grid ("neuer" Grid des CRM-Bereiches):

Hier ist die Gridspalte als ImageComboBox zu konfigurieren mit folgenden Einstellungen:

- EditProperties > Images: ".FSMenu.sTool.IL\_Image"
- EditProperties > Items: Hier wird "(TcxImageComboBoxItems)" angezeigt. Per Mausklick auf diesen Eintrag öffnet sich ein Hilfsfenster. Über Symbole können Zeilen eingefügt, gelöscht oder auch in ihrer Reihenfolge verschoben werden. Im konkreten Fall werden zwei Zeilen/Einträge benötigt. Markiert man eine Zeile in diesem Fenster, zeigt der Grid des Designers die Detaileinstellungen an.
  - ImageIndex: Nummer einer Grafik aus der ImageListe. Der Eintrag "-1" bedeutet "keine Grafik" und ist zusammen mit dem Value 0 zu verwenden. Die Grafiknummer 160 ist zusammen mit dem Value 1 zu verwenden.
  - Value: 0 bzw. 1 (Wert, der in der Datenbank im Feld KZHofadresse gespeichert ist).

| Gridproperty (GR_\                                                                  | /Beleg)                                           | Editing GR_VBelegKZHOFADRESSE.Items | > |
|-------------------------------------------------------------------------------------|---------------------------------------------------|-------------------------------------|---|
| R_VBelegKZHOFADR                                                                    | RESSE: TcxGridDBColumn                            | 👛 🏠 🛧 🗣                             |   |
| Description                                                                         |                                                   | 0 - TcxImageComboBoxItem            |   |
| ImageIndex                                                                          | -1                                                | 1 - TcxImageComboBoxItem            |   |
| Tag                                                                                 | 0                                                 |                                     |   |
| Value                                                                               | 0                                                 |                                     |   |
| Tuno                                                                                | String                                            |                                     |   |
| Gridproperty (GR_V<br>R_VBelegKZHOFADR                                              | /Beleg)<br>ESSE: TcxGridDBColumn                  | Editing GR_VBelegKZHOFADRESSE.Items | × |
| Gridproperty (GR_V<br>R_VBelegKZHOFADR<br>Description                               | /Beleg)<br>ESSE: TcxGridDBColumn                  | Editing GR_VBelegKZHOFADRESSE.Items | × |
| Gridproperty (GR_V<br>R_VBelegKZHOFADR<br>Description<br>ImageIndex                 | /Beleg)<br>ESSE: TcxGridDBColumn<br>160           | Editing GR_VBelegKZHOFADRESSE.Items | × |
| Gridproperty (GR_V<br>R_VBelegKZHOFADR<br>Description<br>ImageIndex<br>Tag          | /Beleg)<br>ESSE: TcxGridDBColumn<br>160<br>0      | Editing GR_VBelegKZHOFADRESSE.Items | × |
| Gridproperty (GR_V<br>R_VBelegKZHOFADR<br>Description<br>ImageIndex<br>Tag<br>Value | /Beleg)<br>ESSE: TcxGridDBColumn<br>160<br>0<br>1 | Editing GR_VBelegKZHOFADRESSE.Items | × |